# 数据库安全服务(DBSS)

# 快速入门

文档版本01发布日期2024-09-30

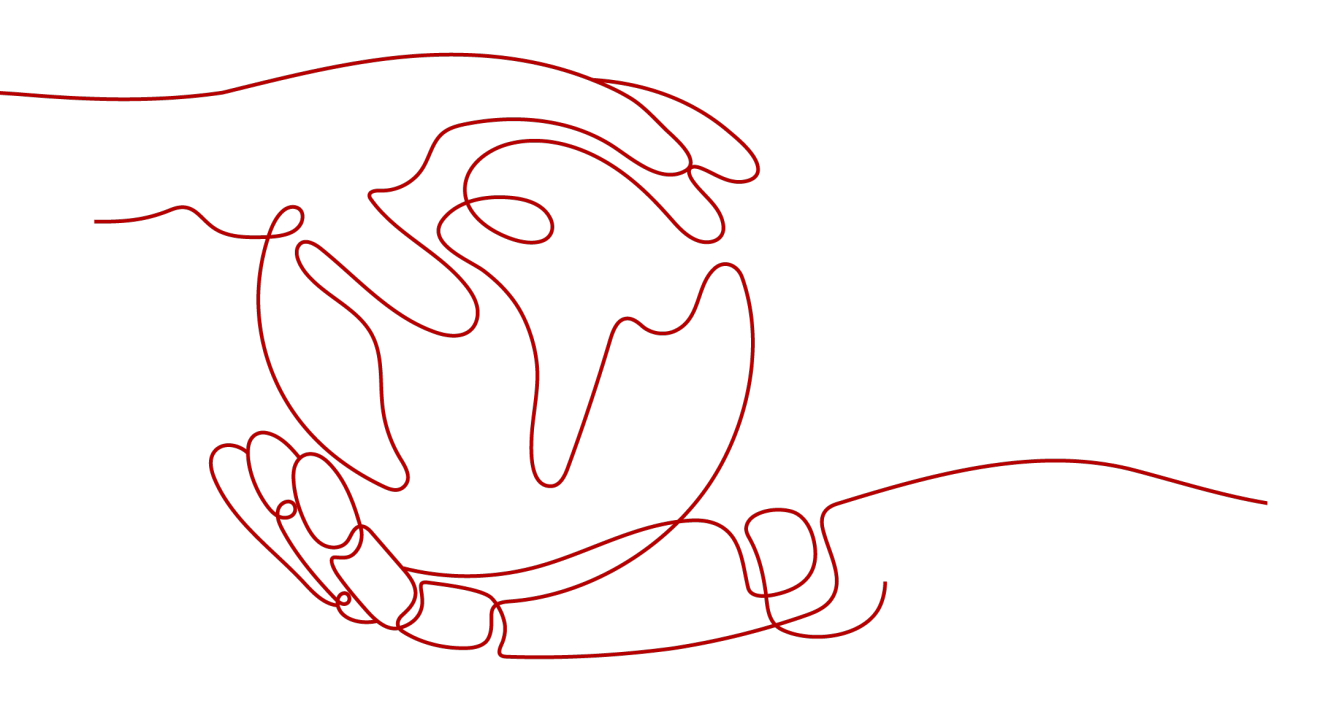

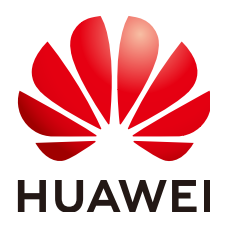

#### 版权所有 © 华为云计算技术有限公司 2025。保留一切权利。

非经本公司书面许可,任何单位和个人不得擅自摘抄、复制本文档内容的部分或全部,并不得以任何形式传播。

#### 商标声明

NUAWE和其他华为商标均为华为技术有限公司的商标。 本文档提及的其他所有商标或注册商标,由各自的所有人拥有。

#### 注意

您购买的产品、服务或特性等应受华为云计算技术有限公司商业合同和条款的约束,本文档中描述的全部或部 分产品、服务或特性可能不在您的购买或使用范围之内。除非合同另有约定,华为云计算技术有限公司对本文 档内容不做任何明示或暗示的声明或保证。

由于产品版本升级或其他原因,本文档内容会不定期进行更新。除非另有约定,本文档仅作为使用指导,本文 档中的所有陈述、信息和建议不构成任何明示或暗示的担保。

# 华为云计算技术有限公司

地址: 贵州省贵安新区黔中大道交兴功路华为云数据中心 邮编: 550029

网址: <u>https://www.huaweicloud.com/</u>

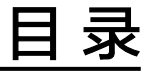

| 1 | 购买并开启数据库安全审计 | 1 |
|---|--------------|---|
| 2 | 入门实践         | 9 |

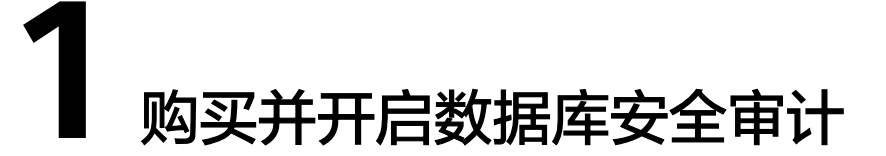

数据库安全服务(Database Security Service,DBSS)是一个智能的数据库安全服务,基于大数据分析技术,提供数据库审计,SQL注入攻击检测,风险操作识别等功能,保障云上数据库的安全。

本文介绍购买入门版管理1个数据库为例,开启数据库安全服务。您可以根据默认的审 计规则,通过多维度分析、实时告警和报表功能发现异常行为。

## 操作流程

| 操作步骤            | 说明                                            |
|-----------------|-----------------------------------------------|
| 准备工作            | 您需要注册华为账号,并为账户充值。                             |
| 步骤一购买入门版数据库安全服务 | 设置DBSS的子网、安全组、购买时长等<br>配置信息,购买入门版数据库安全服<br>务。 |
| 步骤二 添加数据库       | 添加数据库,同时您可以根据不同数据<br>库类别,选择免Agent或安装Agent。    |
| 步骤三 开启数据库安全审计   | 开启数据库安全审计,并验证审计结<br>果。                        |
| 相关操作            | 自定义配置审计规则,并查看审计结果<br>和监控信息。                   |

## 准备工作

- 在购买数据库安全服务之前,请先注册华为账号并开通华为云。具体操作详见注册华为账号并开通华为云、实名认证。
   如果您已开通华为云并进行实名认证,请忽略此步骤。
- 请保证账户有足够的资金,以免购买数据库安全服务失败。具体操作请参见账户 充值。

## 步骤一 购买入门版数据库安全服务

步骤1 登录管理控制台。

- **步骤2** 单击页面左上方的 ──,选择"安全与合规 > 数据库安全服务",进入数据库安全审计"总览"界面。
- 步骤3 在界面右上角,单击"购买数据库安全服务"。
- 步骤4 在购买数据库安全服务页面完成以下配置。

#### 表 1-1 数据库安全审计实例参数说明

| 参数                    | 示例            | 说明                                                                                                    |  |
|-----------------------|---------------|----------------------------------------------------------------------------------------------------|--|
| 虚拟私有云 default_<br>vpc |               | 您可以选择使用区域中已有的虚拟私有云(Virtual<br>Private Cloud,VPC)网络,或者单击"查看虚拟私有<br>云",跳转到VPC管理控制台创建新的虚拟私有云。<br><b>说明</b> |  |
|                       |               | <ul> <li>请选择Agent安装节点(应用端或数据库端)所在的VPC。<br/>数据库安全审计的Agent安装节点,请参见:如何选择数据<br/>库安全审计的Agent安装节点?</li> </ul> |  |
|                       |               | ● 不支持修改VPC。若要修改,请退订后重购。                                                                                 |  |
|                       |               | 更多有关虚拟私有云的信息,请参见《虚拟私有云用户<br>指南 》。                                                                       |  |
| 安全组 default           |               | 您可以选择区域中已有的安全组,或者在VPC管理控制台<br>创建新的安全组。选择实例的安全组后,该实例将受到<br>该安全组访问规则的保护。                                  |  |
|                       |               | 更多有关安全组的信息,请参见《 虚拟私有云用户指<br>南 》。                                                                        |  |
| 子网 default_<br>subnet |               | 您可以选择VPC中已配置的子网,或者在VPC管理控制台<br>为VPC创建新的子网。                                                              |  |
| 实例名称                  | DBSS-<br>test | 您可以自定义实例的名称。                                                                                            |  |
| 备注                    | -             | 您可以添加实例备注信息。                                                                                            |  |
| 企业项目                  | default       |                                                                                                    |  |
|                       |               | 企业项目是一种云资源管理方式,企业项目管理服务提<br>供统一的云资源按项目管理,以及项目内的资源管理、<br>成员管理,默认项目为default。                              |  |
|                       |               | 请在下拉框中选择所在的企业项目。更多关于企业项目<br>的信息,请参见 <b>《企业管理用户指南》</b> 。                                                 |  |

| 参数   | 示例 | 说明                                                                                                    |
|------|----|----------------------------------------------------------------------------------------------------|
| 标签   | -  | 可选配置,对数据库安全审计实例的标识。使用标签可<br>以方便识别和管理用户拥有的数据库安全服务资源。每<br>个实例最多支持50个标签配额。                                                |
|      |    | 如用户的组织已经设定数据库安全服务的相关标签策<br>略,则需按照标签策略规则为数据库安全审计实例添加<br>标签。标签如果不符合标签策略的规则,则可能会导致<br>数据库安全审计实例创建失败,请联系组织管理员了解<br>标签策略详情。 |
| 购买时长 | 1  | 选择数据库安全服务的有效时长。<br>勾选"自动续费"后,当购买的数据库安全审计实例到<br>期时,如果账号余额充足,DBSS将自动为该实例续费,<br>您可以继续使用该实例。                               |

步骤5 确认当前配置无误后,单击"立即购买"。

如果您对价格有疑问,可以单击"了解计费详情",了解产品价格。

- **步骤6** 在"详情"页面,阅读《数据库安全服务声明》后,勾选"我已阅读并同意《数据库 安全服务声明》",单击"提交"。
- 步骤7 在购买页面,请选择付款方式进行付款。
  - 余额支付
    - 您可以通过账户的余额进行支付,余额不足时,单击"充值"进行充值。
    - a. 选择"余额支付"。
    - b. 单击"确认付款",完成购买操作。
  - 申请线上合同请款后支付
    - a. 选择"申请线上合同请款后支付",单击"生成合同"。
    - b. 在页面中填写合同信息后,单击"创建正式合同",完成购买操作。
- **步骤8**成功付款后,在数据库安全审计实例列表界面,可以查看数据库安全审计实例的创建 情况。
  - ----结束

#### 步骤二 添加数据库

数据库安全服务审计的数据库支持免安装Agent和安装Agent。支持免安装Agent的数据库类型和版本如<mark>表1-2</mark>所示,支持安装Agent的数据库类型和版本如<mark>表1-3</mark>。您可以根据不同的数据库类型和版本,选择免安装Agent或安装Agent,开启数据库安全审计。

# 添加数据库免安装 Agent

#### 表 1-2 免安装 Agent 的数据库类型和版本

| 数据库类型                                                                                                    | 支持的版本                                                                                                    |
|----------------------------------------------------------------------------------------------------|----------------------------------------------------------------------------------------------------|
| GaussDB for MySQL                                                                                                | 默认都支持                                                                                                    |
| PostgreSQL<br>(华为云审计实例: 23.04.17.123301 及其<br>之后的版本支持)<br><b>须知</b><br>当SQL语句大小超过4KB审计时会被截断,会导<br>致审计到的SQL语句不完整。 | <ul> <li>14(14.4及以上版本)</li> <li>13(13.6及以上版本)</li> <li>12(12.10及上版本)</li> <li>11(11.15及以上版本)</li> <li>9.6(9.6.24及以上版本)</li> <li>9.5(9.5.25及以上版本)</li> </ul> |
| RDS for SQLServer<br>(华为云审计实例:23.02.27.182148 及其<br>之后的版本支持 )                                                    | 默认都支持                                                                                                    |
| RDS for MySQL                                                                                                    | <ul> <li>5.6(5.6.51.1及以上版本)</li> <li>5.7(5.7.29.2及以上版本)</li> <li>8.0(8.0.20.3及以上版本)</li> </ul>                                                              |
| GaussDB(DWS)                                                                                                    | • 8.2.0.100及以上版本                                                                                                    |
| RDS for MariaDB                                                                                                  | 默认都支持                                                                                                    |

步骤1 在左侧导航树中,选择"数据库列表",进入数据库列表界面。

步骤2 在"选择实例"下拉列表框中,选择需要添加数据库的实例。

步骤3 在数据库列表框左上方,单击"添加数据库"。

步骤4 在弹出的对话框中,配置数据库的信息。

步骤5 单击"确定",数据库列表中将新增一条"审计状态"为"已关闭"的数据库。

----结束

# 添加数据库安装 Agent

| 表1- | -3 ¦ | 需安装 Ag | gent 的数据 | 国库类型和版本 |
|-----|------|--------|----------|---------|
|-----|------|--------|----------|---------|

| 数据库类型                                                           | 版本                                                                                                    |
|-----------------------------------------------------------------|----------------------------------------------------------------------------------------------------|
| MySQL                                                           | <ul> <li>5.0、5.1、5.5、5.6、5.7</li> <li>8.0(8.0.11及以前的子版本)</li> <li>8.0.30</li> <li>8.0.35</li> <li>8.1.0</li> <li>8.2.0</li> </ul>                                                |
| Oracle<br>(因Oracle为闭源协议,适配版本复杂,<br>如您需审计Oracle数据库,请先联系客<br>服人员) | <ul> <li>11g<br/>11.1.0.6.0 \ 11.2.0.1.0 \ 11.2.0.2.0 \<br/>11.2.0.3.0 \ 11.2.0.4.0</li> <li>12c<br/>12.1.0.2.0 \ 12.2.0.1.0</li> <li>19c</li> </ul>                             |
| PostgreSQL                                                      | <ul> <li>7.4</li> <li>8.0、8.1、8.2、8.3、8.4</li> <li>9.0、9.1、9.2、9.3、9.4、9.5、9.6</li> <li>10.0、10.1、10.2、10.3、10.4、10.5</li> <li>11</li> <li>12</li> <li>13</li> <li>14</li> </ul> |
| SQLServer                                                       | <ul> <li>2008</li> <li>2012</li> <li>2014</li> <li>2016</li> <li>2017</li> </ul>                                                                                                 |
| GaussDB(for MySQL)                                              | MySQL 8.0                                                                                                    |
| DWS                                                             | <ul><li>1.5</li><li>8.1</li></ul>                                                                                                    |
| DAMENG                                                          | DM8                                                                                                    |
| KINGBASE                                                        | V8                                                                                                    |
| SHENTONG                                                        | V7.0                                                                                                    |
| GBase 8a                                                        | V8.5                                                                                                    |

| 数据库类型                                             | 版本                                                                           |
|---------------------------------------------------|------------------------------------------------------------------------------|
| GBase 8s                                          | V8.8                                                                         |
| Gbase XDM Cluster                                 | V8.0                                                                         |
| Greenplum                                         | V6.0                                                                         |
| HighGo                                            | V6.0                                                                         |
| GaussDB                                           | <ul> <li>1.3企业版</li> <li>1.4企业版</li> <li>2.8企业版</li> <li>3.223企业版</li> </ul> |
| MongoDB                                           | V5.0                                                                         |
| DDS                                               | 4.0                                                                          |
| Hbase<br>(华为云审计实例:23.02.27.182148 及<br>其之后的版本支持 ) | <ul><li>1.3.1</li><li>2.2.3</li></ul>                                        |
| Hive<br>(华为云审计实例:23.02.27.182148 及<br>其之后的版本支持 )  | <ul> <li>1.2.2</li> <li>2.3.9</li> <li>3.1.2</li> <li>3.1.3</li> </ul>       |
| MariaDB                                           | 10.6                                                                         |
| TDSQL                                             | 10.3.17.3.0                                                                  |
| Vastbase                                          | G100 V2.2                                                                    |
| TiDB                                              | <ul> <li>V4</li> <li>V5</li> <li>V6</li> <li>V7</li> <li>V8</li> </ul>       |

#### 步骤1 添加数据库。

- 1. 在左侧导航树中,选择"数据库列表",进入数据库列表界面。
- 2. 在"选择实例"下拉列表框中,选择需要添加数据库的实例。
- 3. 在数据库列表框左上方,单击"添加数据库"。
- 4. 在弹出的对话框中,配置数据库的信息。
- 5. 单击"确定",数据库列表中将新增一条"审计状态"为"已关闭"的数据库。

步骤2 添加Agent。

- 1. 在左侧导航树中,选择"数据库列表",进入数据库列表界面。
- 2. 在"选择实例"下拉列表框中,选择需要添加Agent的数据库所属的实例。
- 3. 在添加的数据库所在行的"Agent"列,单击"添加Agent"。
- 4. 在弹出的"添加Agent"对话框中,选择添加方式。
- 5. 单击"确定",Agent添加成功。

步骤3 下载并安装Agent。

- 1. 在左侧导航树中,选择"数据库列表",进入数据库列表界面。
- 2. 在"选择实例"下拉列表框中,选择需要下载Agent的数据库所属的实例。
- 3. 单击"数据库列表"列表页面下方的 个 展开Agent的详细信息,在Agent所在行 的"操作"列,单击"下载agent"。将Agent安装包下载到本地。
- 4. 安装Agent。
  - a. 将下载的Agent安装包"xxx.tar.gz"上传到待安装Agent的节点(例如使用WinSCP工具)。
  - b. 使用跨平台远程访问工具(例如PuTTY)以**root**用户通过SSH方式,登录该节 点。
  - c. 执行以下命令,进入Agent安装包"xxx.tar.gz"所在目录。 cd *Agent安装包所在目录*
  - d. 执行以下命令,解压缩"xxx.tar.gz"安装包。 tar -xvf xxx.tar.gz
  - e. 执行以下命令,进入解压后的目录。 cd *解压后的目录*
  - f. 执行以下命令,安装Agent。 sh install.sh
  - g. 执行以下命令,查看Agent程序的运行状态。 service audit\_agent status

如果界面回显以下信息,说明Agent程序运行正常。

| [root@ecs-test<br>[root@ecs-test | [_9sýBZIsBbeAhEFqE_hhD]#<br>[_9syBZIsBbeAhEFqE_hhD]# service audit_agent status |
|----------------------------------|---------------------------------------------------------------------------------|
| audit agent is running.          |                                                                                 |
| [root@ecs-test                   | 9syBZIsBbeAhEFgE hhD]#                                                          |
| audit agent is running.          |                                                                                 |

----结束

#### 步骤三 开启数据库安全审计

步骤1 开启数据库安全审计。

- 1. 在左侧导航树中,选择"数据库列表",进入数据库列表界面。
- 2. 在选择实例下拉框中,选择需要开启审计的数据库安全审计实例。
- 3. 在待开启审计所在行的"操作"列,单击"开启",开启审计功能。
  - 审计功能开启后,该数据库的"审计状态"为"已开启",不需要重启数据库。
- 步骤2 验证审计结果。
  - 1. 开启审计后,在数据库上执行一条SQL语句(例如"show databases")。
  - 2. 在左侧导航栏选择"数据报表",进入"数据报表"页面。
  - 3. 在"选择实例"下拉列表框中,选择需要验证的数据库所属的实例。

文档版本 01 (2024-09-30)

- 4. 选择"语句"页签。
- 5. 在"时间"所在行右侧,单击 🛄 ,选择开始时间和结束时间,单击"提交", SQL语句列表将显示<mark>图1-1</mark>中输入的SQL语句。

#### 图 1-1 查看 SQL 语句

| 序号 | SQL语句          | 客户端IP         | 数据库IP         | 数据库用户 | 风险等级 | 规则    | 操作类型 | 生成时间                          | 操作 |
|----|----------------|---------------|---------------|-------|------|-------|------|-------------------------------|----|
| 1  | show databases | 192.168.0.140 | 192.168.0.225 | root  |      | 全审计规则 | SHOW | 2020/07/06 17:01:05 GMT+08:00 | 详情 |

#### ----结束

### 相关操作

为了有效的审计数据库,您还可以自定义配置审计规则,并查看审计结果和监控信息,帮助您对内部违规和不正当操作进行定位追责,保障数据资产安全。相关操作请参考<mark>配置审计规则、查看审计结果</mark>和查看监控信息。

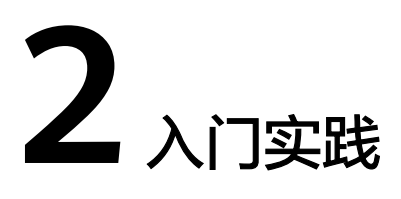

当您配置完数据库安全服务(DBSS)后,可以根据自身业务的业务场景使用DBSS提供的一系列常用实践。

表 2-1 常用最佳实践

| 实践        |                             | 描述                                                                                                    |
|-----------|-----------------------------|----------------------------------------------------------------------------------------------------|
| 审计数据<br>库 | 审计ECS数据库                    | 数据库安全审计采用旁路部署模式,通过在数据库或应<br>用系统服务器上部署数据库安全审计Agent,获取访问<br>数据库流量、将流量数据上传到审计系统、接收审计系<br>统配置命令和上报数据库状态监控数据,实现对<br>ECS/BMS自建数据库的安全审计。      |
|           | 审计RDS关系型数据库(安装<br>Agent方式 ) | 数据库安全服务支持对关系型数据库(应用部署于<br>ECS)进行安全审计。                                                                                                  |
|           | 审计RDS关系型数据库(免<br>Agent方式 )  | 对于部分关系型数据库,DBSS服务支持免安装Agent模<br>式,无需安装Agent,即可开启数据库安全审计。                                                                               |
|           | 容器化部署数据库安全审计<br>Agent       | 数据库安全审计支持批量部署流量采集Agent,针对大<br>规模业务场景(容器化部署应用、数据库(RDS关系型<br>数据库)数量多),能够显著提升产品配置的效率,降<br>低配置的复杂度,减少运维人员的日常维护压力。                          |
| 数据库检<br>测 | 数据库拖库检测                     | 数据库安全审计默认提供一条"数据库拖库检测"的风<br>险操作,用于检测原始审计日志疑似拖库的SQL语句,<br>及时发现数据安全风险。<br>通过数据库拖库检测,您可获知执行耗时长、影响行<br>数、执行该SQL语句的数据库信息。                   |
|           | 数据库慢SQL检测                   | 数据库安全审计默认提供一条"数据库慢SQL检测"的<br>风险操作,用于检测原始审计日志的响应时间大于1秒<br>的SQL语句。<br>通过数据库慢SQL检测,您可获知执行耗时长、影响行<br>数、执行该SQL语句的数据库信息并根据实际需求对慢<br>SQL进行优化。 |

| 实践          |                  | 描述                                                                                                  |
|-------------|------------------|----------------------------------------------------------------------------------------------------|
| 数据库脏表检测     |                  | 数据库安全审计规则可增加一条"数据库脏表检测"的<br>高风险操作。用户预设无用的库、表或列作为"脏<br>表",无风险程序不会访问用户自建的"脏表",用于<br>检测访问"脏表"的可能的恶意程序。 |
|             |                  | 通过数据库脏表检测,可以帮助您监控识别访问"脏<br>表"的SQL语句,及时发现数据安全风险。                                                     |
| 等保合规        | 数据库等保合规相关项       | 为客户提供一站式的安全解决方案,帮助客户快速、低<br>成本完成安全整改,轻松满足等保合规要求。                                                    |
| 数据库审<br>计配置 | Oracle RAC集群审计配置 | 在使用Oracle RAC集群的DBSS时,RAC集群中的每一<br>个节点都是作为一个独立的数据库,在配置时需要为集<br>群中的每一个节点安装Agent,以实现网络流量的转<br>发。      |
|             | 数据库审计实例规则配置      | 数据库安全服务提供多维度的数据库审计线索,包括源<br>IP、用户身份、应用程序、访问时间、请求的数据库、<br>源SQL语句、操作等,协助您溯源到攻击者。                      |